Bonjour,

Voici la marche à suivre si vous ne souhaitez pas ouvrir de compte PAYPAL : Allez sur le site <u>http://courtes-lignes.com</u>

Choisissez « Billetterie »

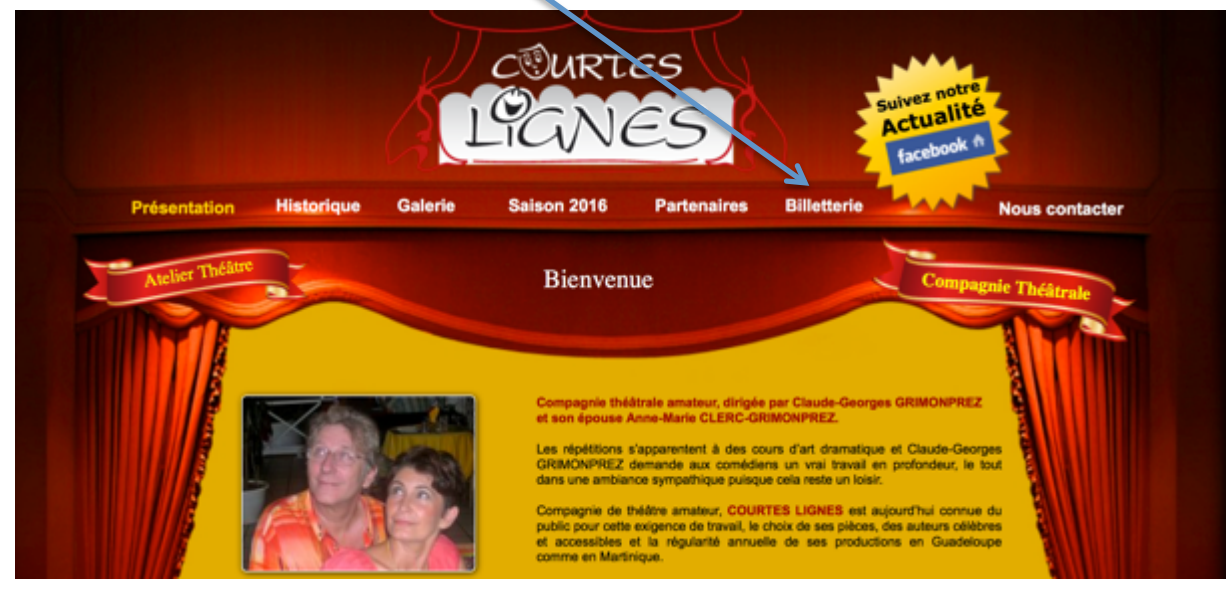

## Cliquez sur « Billets en Ligne »

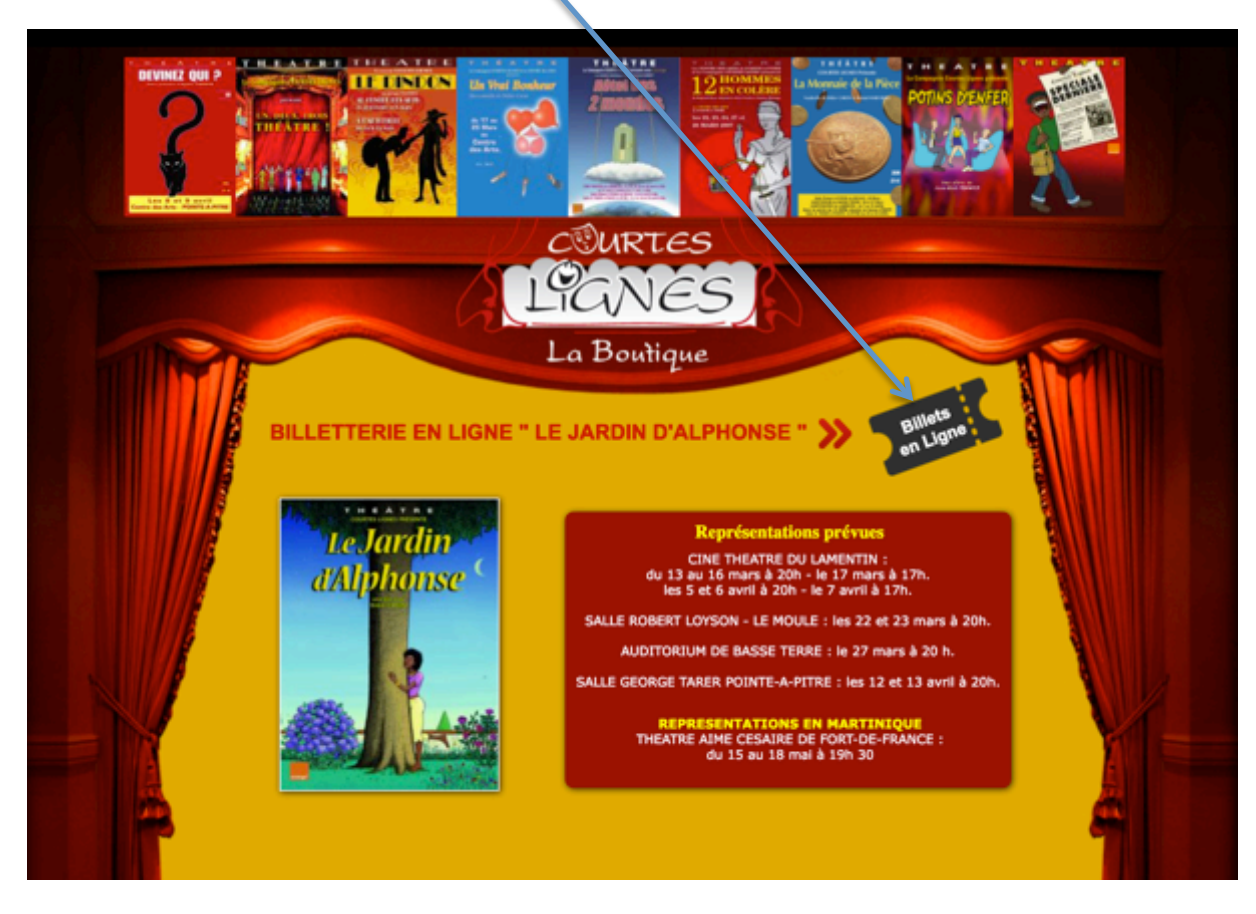

## Choisissez votre ou vos séances puis « Ajouter au panier »

| BILLETTERIE EN<br>"N'oubliez surtout pas votro<br>POUR LE PAIEMENT EN L<br>cliquez | COURTES<br>LIGNE "LE JARDIN D'ALI<br>E FACTURE PAYPAL qui<br>IGNE IL N'EST PAS NECESSAIRE D'<br>simplement sur « COMMANDE INS | Bienvenue /1 /Identifiez-vous<br>COUTING<br>PHONSE "<br>Vunes<br>Vunes<br>Vunes<br>Vunes<br>Panier : (vide)<br>vous servirz de ti ket d'entrée"<br>rouvrir un contere paneal,<br>Tantanee » |
|------------------------------------------------------------------------------------|----------------------------------------------------------------------------------------------------|----------------------------------------------------------------------------------------------------|
|                                                                                    | 13 Mars 2019 - LE JARDIN<br>13 mars 2019 - Ciné Théatre du<br>Lamentin à 2019                                                 | 24,00 €<br>⊋ Ajouter au par jer<br>Voir ►                                                                                                    |
| de landin<br>aAUthouse                                                             | 14 Mars 2019 - LE JARDIN<br>14 mars 2019 - Ciné Théatre du<br>Lamentin à 20h                                                  | 24,00 €<br>⊋ Ajouter au panier<br>Voir ►                                                                                                    |
| Le fardin<br>d'Alphrinse                                                           | 15 Mars 2019 - LE JARDIN<br>15 mars 2019 - Ciné Théatre du<br>Lamentin à 20h                                                  | 24,00 €                                                                                                    |
|                                                                                    | 16 Mars 2019 - LE JARDIN                                                                                                    |                                                                                                    |

Lorsque votre commande est faite, ouvrez le panier et « commander »

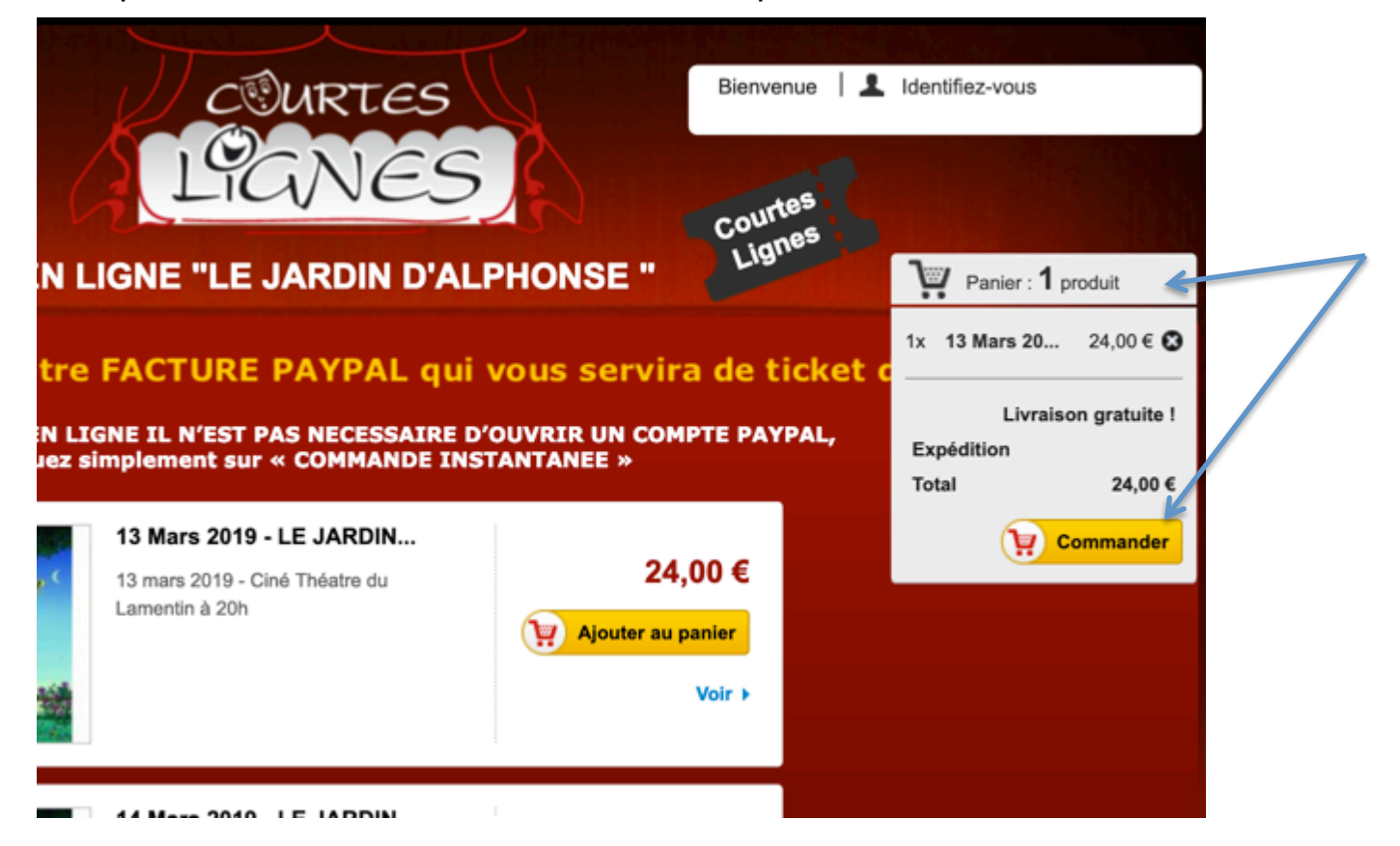

Cliquez sur « suivant » si la commande vous convient...

ou sur « continuer vos achats » si vous désirez les compléter

| 1. RÉSU         | MÊ 2. IDENTIFIEZ-VOL                   | IS   | 3. ADRESSE    | 4. FRAIS DE | PORT 5. PA | ement.      |
|-----------------|----------------------------------------|------|---------------|-------------|------------|-------------|
| e panier contie | ant 1 produit                          |      |               |             |            |             |
| PRODUIT         | DESCRIPTION                            | RÉF. | PRIX UNITAIRE | QTÉ         | TOTAL      |             |
| L               | 13 Mars 2019 - LE JARDIN<br>D'ALPHONSE | A16  | 24,00€        | 1           | 24,00 €    | SUPPRIME    |
| otal produits   | STTC :                                 |      |               |             |            | 24,00       |
| ansport:        |                                        |      |               |             | Livrai     | son gratuit |
| otal HT :       |                                        |      |               |             |            | 24,00       |
| otal taxes :    |                                        |      |               |             |            | 0,00        |
|                 |                                        |      |               |             | TOTAL :    |             |
| on de redu      | ction                                  | 0    | ·             |             | 24,00      | €           |

Puis identifiez-vous dans « commande instantanée » si vous ne désirez pas ouvrir de compte PAYPAL et renseignez les champs marqués d'un astérisque Identifiez-vous

| CREEX ***TRE COMPTE Salsissez votre adresse e-mail pour crez wotre Adresse e-mail                 |              | e-vous                               |
|---------------------------------------------------------------------------------------------------|--------------|--------------------------------------|
| COMMANDE INSTANTANÉE<br>Adresse e-mail •<br>Civilité<br>Prénom •<br>Nom •                         | M. Mme Melle |                                      |
| ADRESSE DE LIVRAISON<br>Société<br>Adresse *<br>Code postal *<br>Ville *<br>Pays *<br>Téléphone * | France       | d'un astérisque<br>sont à renseigner |

## Récapitulatif de la commande

| 1. RÉSU        | 2. IDENTIFIEZ-VOU                      | S    | 3. ADRESSE    | 4. FRAIS DE PORT | 5. PA   | IEMENT        |
|----------------|----------------------------------------|------|---------------|------------------|---------|---------------|
| e panier conti | ent 1 produit                          |      |               |                  |         |               |
| PRODUIT        | DESCRIPTION                            | RÉF. | PRIX UNITAIRE | QTÉ              | TOTAL   |               |
| L              | 13 Mars 2019 - LE JARDIN<br>D'ALPHONSE | A16  | 24,00 €       | 1<br>1           | 24,00 € | SUPPRIMER     |
| otal produits  | s TTC :                                |      |               |                  |         | 24,00         |
| ransport:      |                                        |      |               |                  | Livrai  | son gratuite! |
| otal HT :      |                                        |      |               |                  |         | 24,00 €       |
| otal taxes :   |                                        |      |               |                  |         | 0,00 €        |
|                |                                        | _    | -             |                  | TOTAL : |               |
| on de rédu     | iction                                 | 0    | к             |                  | 24,00   | €             |
|                |                                        |      |               |                  |         |               |
| ION ADRESS     | *                                      |      | MON ADR       | 556              |         |               |
|                |                                        |      |               |                  |         |               |
|                |                                        |      |               |                  |         |               |
| Continuer me   | s achats                               |      |               |                  |         | Sulvant       |
|                |                                        |      |               |                  |         |               |
| ais de         | port                                   |      |               |                  |         |               |
| 1. RÉSU        | MÉ 2. IDENTIFIEZ-VOUS                  | 3    | 3. ADRESSE    | 4. FRAIS DE PORT | 5. PAIE | MENT          |
|                |                                        |      |               |                  |         | ,             |
|                |                                        |      |               |                  |         |               |
|                |                                        |      |               |                  |         |               |

## Choisissez votre méthode de paiement

| RODUIT        | DESCRIPTION                            | DISP | PRIX UNITAIRE | QTÉ | TOTAL.              |
|---------------|----------------------------------------|------|---------------|-----|---------------------|
| I             | 13 Mars 2019 - LE JARDIN<br>D'ALPHONSE | A16  | 24,00 €       | 1   | 24,00 €             |
| Total produit | πc:                                    |      |               |     | 24,00 €             |
| fransport:    |                                        |      |               |     | Livraison gratuite! |
|               |                                        |      |               |     | TOTAL :             |
|               |                                        |      |               |     | 24,00 €             |

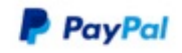

Pay with PayPal

Enter your email address to get started.

| Email address                                                      |                                              |                                                                         |
|--------------------------------------------------------------------|----------------------------------------------|-------------------------------------------------------------------------|
|                                                                    | Next                                         |                                                                         |
| Hav                                                                | ving trouble logging in?                     |                                                                         |
| Pa                                                                 | ay with a Credit Card                        | -                                                                       |
| incel and return to ASS                                            | SOCIATION COURTES LIGNES                     |                                                                         |
| PayPal                                                             | ₩ 24,00 EUR ∨                                |                                                                         |
| with debit or                                                      | credit card<br>al details with the merchant. |                                                                         |
| try<br>adeloupe                                                    | ~                                            | PayPal is the safer, faster way to pay                                  |
| A 🛄 💷 🖛 🧱                                                          | S 🖸 💶                                        | No matter where you shop, we keep your<br>financial information secure. |
| d number                                                           |                                              |                                                                         |
| pires                                                              | csc 📼                                        |                                                                         |
|                                                                    |                                              |                                                                         |
| t name                                                             | Last name                                    |                                                                         |
| st name                                                            | Last name                                    |                                                                         |
| it name<br>g address<br>tress line 1                               | Last name                                    |                                                                         |
| st name<br>Ig address<br>dress line 1<br>dress line 2              | Last name                                    |                                                                         |
| st name<br>Ig address<br>dress line 1<br>dress line 2<br>stal code | Last name                                    |                                                                         |

Dans tous les cas, vous ne recevrez aucun billet par la poste, il vous suffit de présenter votre image d'écran sur téléphone ou d'imprimer le récépissé et l'emmener au théâtre le jour de la représentation.

Ne faites pas la queue à la caisse : Allez directement au guichet PAYPAL installé dans le hall où l'on vous remettra vos tickets d'entrée au vu de votre récépissé.

Bon spectacle